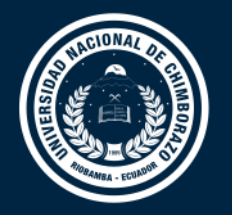

### DIRECCIÓN DE TECNOLOGÍAS DE LA INFORMACIÓN Y COMUNICACIÓN

COORDINACIÓN DE GESTIÓN DE DESARROLLO DE SISTEMAS INFORMÁTICOS

# **GUÍA RÁPIDA**

Sistema Informático de Control Académico SICOA Servicios Estudiantiles <Investigación Formativa>

Versión 1.0

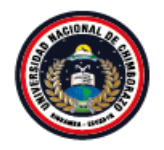

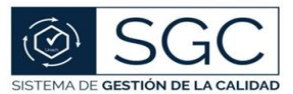

UNACH-RGA-04-03-05.03 Versión: 01; 04/02/2020

## **Control del Documento**

| Τίτυιο:             | INVESTIGACIÓN FORMATIVA |
|---------------------|-------------------------|
|                     |                         |
| Versión:            | 1.0                     |
|                     |                         |
| Código del Formato: | UNACH-RGA-04-03-05.03   |
|                     |                         |
| TIPO DE USUARIO:    | ESTUDIANTES             |
|                     |                         |

### **Aprobaciones**

| ELABORADO POR: | Ing. Magali Pérez Carranza |
|----------------|----------------------------|
| Fecha:         | 2021-09-22                 |
| REVISADO POR:  | Ing. Natalia Crespo Chávez |
| Fecha:         | 2021-09-23                 |
| APROBADO POR:  | Ing. Natalia Crespo Chávez |
| <b>F</b> ЕСНА: | 2021-09-23                 |

#### Lista de Cambios

| Versión | Fecha      | Autor                      | Descripción     |
|---------|------------|----------------------------|-----------------|
| 1.0     | 2021-09-23 | Ing. Magali Pérez Carranza | Emisión Inicial |

 $\label{eq:product} Página \ 1 \ de \ 5$  "Todo ejemplar impreso es una copia no controlada, excepto los ejemplares debidamente autorizados".

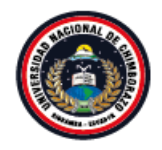

Coordinación de Gestión de Desarrollo de Sistemas Informáticos an movemento

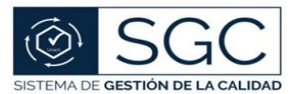

UNACH-RGA-04-03-05.03 Versión: 01; 04/02/2020

#### Investigación Formativa – Rol Estudiante

- Ingrese en su navegador la dirección: <u>https://sicoaweb2.unach.edu.ec/</u>
- Ingrese al módulo Servicios Estudiantiles con sus credenciales del SICOA.

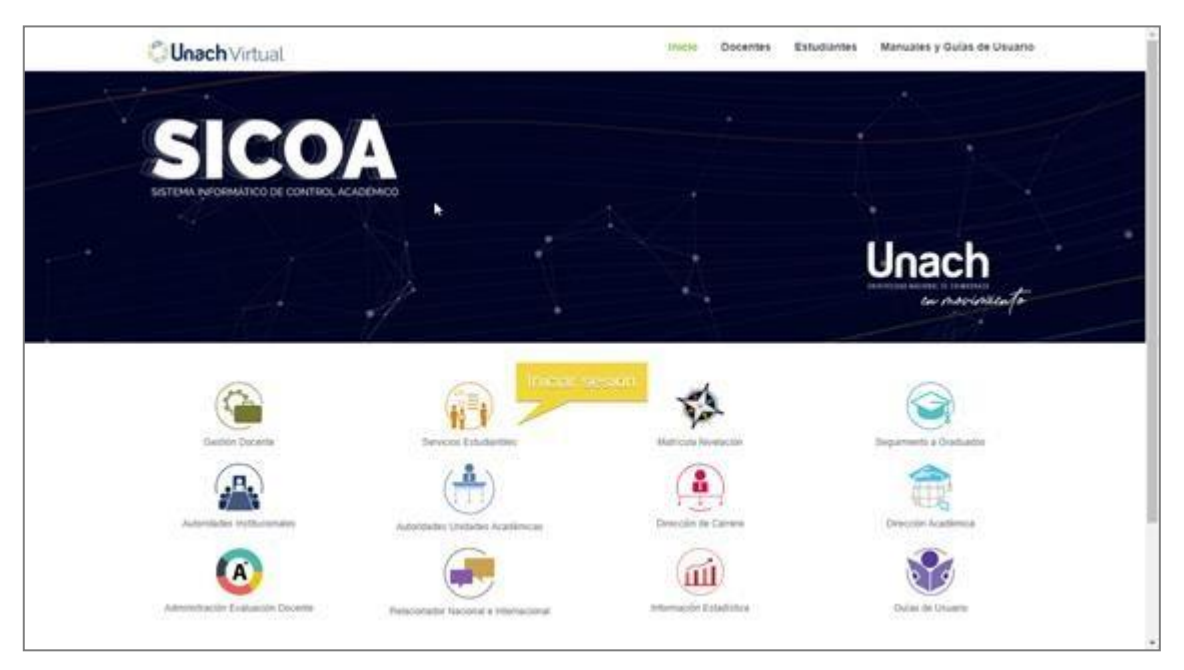

- En la pantalla principal, en la sección Gestión Docente, dar clic en Asignaturas.

| <b>Unach</b> Virtual | ≡ |                            |                                      |                                                                                                    |                                                 |                                                  | 1 | ₽ |
|----------------------|---|----------------------------|--------------------------------------|----------------------------------------------------------------------------------------------------|-------------------------------------------------|--------------------------------------------------|---|---|
| $\cap$               |   |                            |                                      |                                                                                                    |                                                 |                                                  |   | - |
| $\bigcirc$           |   | Bi                         | envenido                             | al Sistema Informático de Co                                                                                     | ntrol Acadé                                     | mico                                             |   | 7 |
| Estudiante 👻         |   |                            |                                      |                                                                                                    |                                                 |                                                  |   |   |
|                      |   |                            | Form                                 | ulario para el Registro de Pagos Matriculas e In                                                                 | scripciones                                     |                                                  |   |   |
|                      |   | Para realizar la legaliz   | ación de pagos y<br>Lea el documento | remisión de su respectiva factura debe enviar la inform<br>p: Preguntas Frecuentes para solventar inquietudes so | nación utilizando el s<br>bre el proceso: Click | iguiente enlace: <mark>Click aquí</mark><br>aquí |   |   |
|                      |   | Matrículas e Inscripciones | ^                                    | Academia                                                                                                    | ^                                               | Gestión Docentes                                 |   | ^ |
|                      |   | i Matrícula en Nivelación  |                                      | 👗 Datos Personales                                                                                               |                                                 | Asignaturas                                      |   |   |
|                      |   | 🞓 Matricula en Carrera     |                                      | Información Académica                                                                                            |                                                 | Silabo de Asignatura                             |   |   |
|                      |   | Inscripción en Deportes    |                                      | 觉 Horario Clases Carrera                                                                                         |                                                 | Evaluación Profesor                              |   |   |
|                      |   | (1) Inscripción en Idiomas |                                      | Horario de Clases                                                                                                |                                                 |                                                  |   |   |
|                      |   |                            |                                      | Reporte Mejores Promedios                                                                                        |                                                 |                                                  |   |   |
|                      |   |                            |                                      |                                                                                                    |                                                 |                                                  |   |   |

 $<sup>\</sup>label{eq:product} Página \ \mathbf{2} \ de \ \mathbf{5}$  "Todo ejemplar impreso es una copia no controlada, excepto los ejemplares debidamente autorizados".

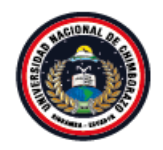

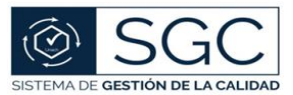

- Acceda a la opción Investigación Formativa.

| SISTEMAS DE INFORMACION<br>GERENCIAL                                                                                                    | DERECHO INFORMATICO                                                                                             | SEGURIDAD DE REDES                                                                                                    | ARQUITECTURA DE<br>SOFTWARE                                                                                                    |
|----------------------------------------------------------------------------------------------------|----------------------------------------------------------------------------------------------------|----------------------------------------------------------------------------------------------------|----------------------------------------------------------------------------------------------------|
|                                                                                                    | P Facultad De Ingeneria                                                                                         | Fracular De Ingeneral<br>Tenenieri En Sistema V Computación                                                                     |                                                                                                    |
| <ul> <li>➡ Facultad De Ingenieria</li> <li>➡ Ingenieria En Sistemas Y Computación</li> <li>➡ Octavo Semestre "A"</li> <li>➡ Mayo 2021 - Octubre 2021</li> </ul> | Ingeniería En Sistemas Y Computación     Cotavo Semestre "A"     Mayo 2021 - Octubre 2021     Acuerdos Tutorias | Ingenieria Ein Salentas - Computation     Convo Samestre An     Mayo 2021 - Octubre 2021     Acuerdos     Sequimiento al Silabo | <ul> <li>Facultado te interimana y Computaci</li> <li>Ingenieria E Sistemas Y Computaci</li> <li>Octavo Semestre "A"</li> <li>Mayo 2021 - Octubre 2021</li> <li>Acuerdos Tutorias</li> </ul> |
| Acuerdos Tutorias<br>Seguimiento al Silabo                                                                                                    | Seguimiento al Silabo                                                                                           | Investigación Formativa                                                                                                    | Seguimiento al Silabo                                                                                                    |

- Aquí usted podrá realizar la carga de evidencias de las actividades de investigación formativa ejecutadas, de acuerdo con el calendario académico y/o instrucciones por parte de Dirección Académica.
- Se listarán todas las actividades asignadas al estudiante.
- Para cargar el archivo dar clic en el botón de la columna Evidencia, únicamente se aceptan archivos en formato .PDF.

|                                   | Actividades Inv                            | /estigación Formativa<br>e las actividades a ejecutar |           |
|-----------------------------------|--------------------------------------------|-------------------------------------------------------|-----------|
| ACTIVIDADES DE INVESTIGACIÓN FORM | 😓<br>MATIVA DE LA ASIGNATURA " ARQUITECTUR | A DE SOFTWARE "                                       | ,         |
| Actividad<br>Actividad de prueba  | Objetivo<br>objetivo 1                     | Observaciones<br>na                                   | Evidencia |

| Evidencia Actividad de Investigacion<br>Formativa |
|---------------------------------------------------|
| Documentos de respaldo de actividades             |
| Solo archivos ".Pdf Choose File evidencia (1).pdf |
| Cenar                                             |

 Una vez que se haya cargado de forma correcta el archivo, la pantalla se cerrará automáticamente.

Página 3 de 5 "Todo ejemplar impreso es una copia no controlada, excepto los ejemplares debidamente autorizados".

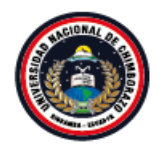

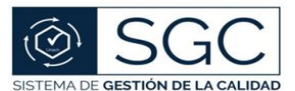

UNACH-RGA-04-03-05.03 Versión: 01; 04/02/2020

- Si no va a cargar ninguna evidencia presione el botón **Cerrar** para volver al menú de actividades de Investigación Formativa.
- Las evidencias de la Investigación Formativa se pueden registrar únicamente dentro de los plazos que la autoridad académica establezca para el efecto. Un intento de registro fuera de dichos plazos mostrará un mensaje informando que no puede continuar con la acción.

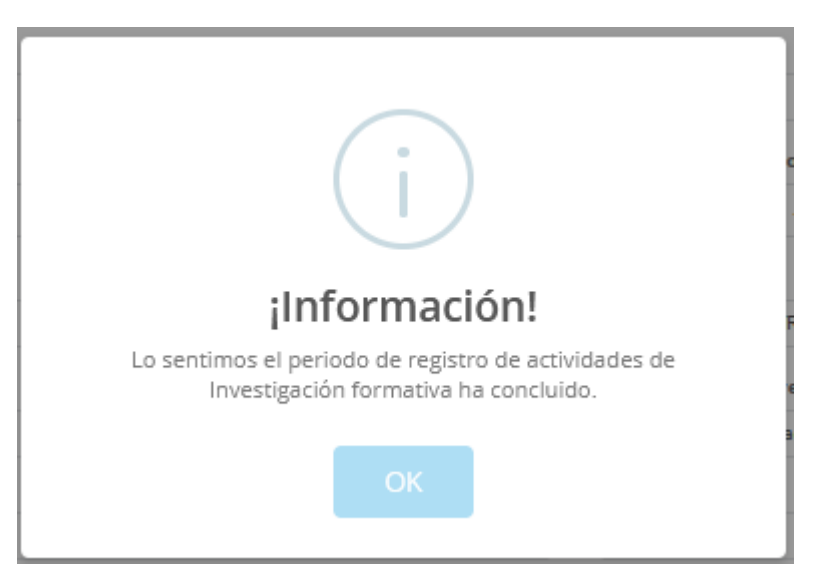